# 愛媛県河川・砂防情報システム の利用手引き

# (「土砂災害警戒情報」に関する部分のみ)

#### 令和2年6月 愛媛県土木部河川港湾局砂防課

## 愛媛県河川・砂防情報システム

・雨量観測局や水位観測局のデータをもとに、土砂災害の 危険度を算出し、その情報を公開しているシステム

## 「土砂災害警戒情報」

・大雨による土砂災害の危険性が高まった時に、住民の自主 避難の参考として活用

#### ・『土砂災害警戒情報』と 補足する詳細情報『土砂災害危险度情報

補足する詳細情報『土砂災害危険度情報等』を提供

|                | 愛媛県 河                                                   | 川・砂防情報                                                                                                    | システム                                                         |
|----------------|---------------------------------------------------------|----------------------------------------------------------------------------------------------------|--------------------------------------------------------------|
| TT 840         |                                                         |                                                                                                    |                                                              |
| 当田辺廷広          | 光令情報                                                    | 美術画画画 へい 単物 コーナー                                                                                                    | -                                                            |
| 「「川警戒情報」       | 「記の光节情報を堪かすると、該当する                                      |                                                                                                    |                                                              |
| ▶+砂災害警戒情報      | ● \同儿的武师和                                               | ▶ 光市/30<br>■ SKA+1                                                                                                    | - Col                                                        |
| 「河川水位          | ○川川普牧竹報                                                 | <ul> <li>         第一句句句     <li>         第一句句句     <li>         第一句句句     <li>         第一句句句     <li>         第一句句句     <li>         第一句句句     <li>         第一句句句     </li> </li></li></li></li></li></li></ul> |                                                              |
| 「「」「「」」        | ■工砂火告普税(情報)                                             | <ul> <li>光节なし</li> <li>% A + 4</li> </ul>                                                                                                    | 3.2                                                          |
| 「「「」」          | ●洪水宁報(版川、里信川)                                           | 第第なし                                                                                                    |                                                              |
| トレーダ雨量         | ●タム放流情報                                                 | 第第第14日<br>第14日<br>第14日<br>第14日<br>第14日<br>第14日<br>第14日<br>第14                                                                                                    |                                                              |
| ▶ 招過一暫         |                                                         |                                                                                                    |                                                              |
| ▶その他情報         | おしらせ                                                    |                                                                                                    |                                                              |
| ◎使用上の注意事項      | ◇南予北部の雨量観測所(長浜)                                         | は、機器更新のため令和2年5月18日から                                                                                                    | 56月16日まで休止します。[R2.5.12記載]                                    |
| ◎用語の説明         | ○機器の地階に上に休止中の南子                                         | 北部の両身観測所(茶田)け 今和2年6                                                                                                    | 日17日頃の復旧予定です (B2512記載)                                       |
|                |                                                         |                                                                                                    |                                                              |
|                | ◇常和2年2月25日(火)以降、順次、<br>[R2.2.26記載]                      | 、貯水池内の測量結果を反映しますので、                                                                                                    | 、県管理タムの別T水半か急に変動することかめります。                                   |
|                | <                                                       |                                                                                                    | )                                                            |
|                | +>= k-to                                                |                                                                                                    |                                                              |
| ◎河川カメラ情報NEU    | 4) この情報は、無人観測所から送られてくるデー:                               | タを観測後直ちにお知らせする目的で作られています                                                                                                    | 「。そのため、観測機器の故障や 通信異常等により、異常値がそのままま                           |
| ◎えひめ河川(かわ)メール  | れてしまう可能性があります。ご利用の際には注<br>・本システムで表示されるページは、Microsoft In | t意ください。<br>stemet Explorer パージョン 10.0 及び、11.0 で動作確は                                                                                                    | 段を行っております。                                                   |
| ♀愛媛県土木部        | なお、ブラウザの操作等につきましてはブラウザ                                  | のヘルプ等をご利用ください。<br>・ ロナ地理院長の予想去得て、国際発行の教徒後に                                                                                                    | 802113、537の7。                                                |
| ●愛媛県庁ホームページ    | 「ネジステムで使用する地図の作成に当たっては<br>国土基本図(地名情報)及び数値地図(国土基本        | は、国工地理院長の京都を得て、同院売行の城道地<br>は情報)基盤地図情報(数値標高モデル)を使用したも                                                                                                    | 副国工曲本情報/電子国工曲本図(地図情報)、奴道地図(国工曲本情報<br>5のです。(承認番号 平26情使、第464号) |
| ◎川の防災情報(国土交通尖) |                                                         |                                                                                                    |                                                              |

3

# 河川・砂防情報システムトップページ

#### 愛媛県 河川・砂防情報システム

| <ul> <li>西面度抗</li> <li>気象情報</li> <li>河川警戒情報</li> <li>力リック</li> <li>土砂災害警戒情報</li> <li>河川水位</li> </ul> | 発令情報           下記の発令情報を選択すると、該当する詳細画面へ遷移します。           ●大雨注意報・警報         発令なし、           ●河川警戒情報         発令なし、           ●土砂災害警戒情報         発令なし、                                                                                            |                                                                                                    |
|----------------------------------------------------------------------------------------------------|----------------------------------------------------------------------------------------------------|----------------------------------------------------------------------------------------------------|
| 3 ム諸重<br>市量<br>レーダ雨量                                                                                 | 土砂災害警戒情報 close×<br>●土砂災害警戒情報等発表図                                                                                                    | 土砂災害警戒情報等の発表状況を地図で表示                                                                                                    |
| <ul> <li>超過一覧</li> <li>その他情報</li> <li>使用上の注意事項</li> </ul>                                            | <ul> <li>● 発表状況一覧表</li> <li>● 土砂災害危険度情報</li> </ul>                                                                                                    | 土砂災害警戒情報等の発表状況を一覧表で表示<br>1kmメッシュの危険度を表示                                                                                                    |
| ◎用語の説明                                                                                               | ● 范陳度一覧表 ● 土壌雨量指数                                                                                                    | 市町の地域ごとの危険度を一覧表で表示<br>土壌雨量指数を表示<br>メアマンム デロンに 赤音センエルパーバーボーズ 東朝 デュー この ゆうよ チャ                                                                                |
|                                                                                                    | [R2.2.2662載]                                                                                                    | > *                                                                                                    |
| <ul> <li>○河川カメラ情報</li> <li>○えてめ&gt;河川(かわ)メール</li> <li>②愛媛県土木部</li> <li>②愛媛県庁ホームページ</li> </ul>        | みことわり ・この情報は、県人転期所から送られてくるデータを転期後直ちにお知らせする目れてしまう可能性があります。ご利用の際には注意べださい。 ・ホシステムで表示されるページは、Microsoft Internet Exploret パージョン100 びなお、ブラウザの患情等につきましてはブラウザのルンプ基ご利用(ださい、ハーネシステムで使用する地震の作用に出たっては、国上地運展の必要を得不、国土基本国(地名信頼)及び放慢地図(国土基本信報)温差地図情報(放催標案) | 的で作られています。そのため、短囲機器の故障や 通信異常等により、異常値がそのまま表示さ<br>なび、11.0 で動作確認を行っております。<br>回読鬼行の数量機範回国土基本情報)電子国土基本面(地面情報)、数量地図(国土基本情報)電子<br>モデル)を使用したものです。(承認書号 平26情優、贏464号) |
|                                                                                                    | 青報をクリックすると詳約                                                                                                    | 囲選択リストが表示されますの                                                                                                    |

メールアトレス:<u>sabo@pref.ehime.lg.jp</u> 電話番号:089-912-2700 FAX番号:089-941-5887

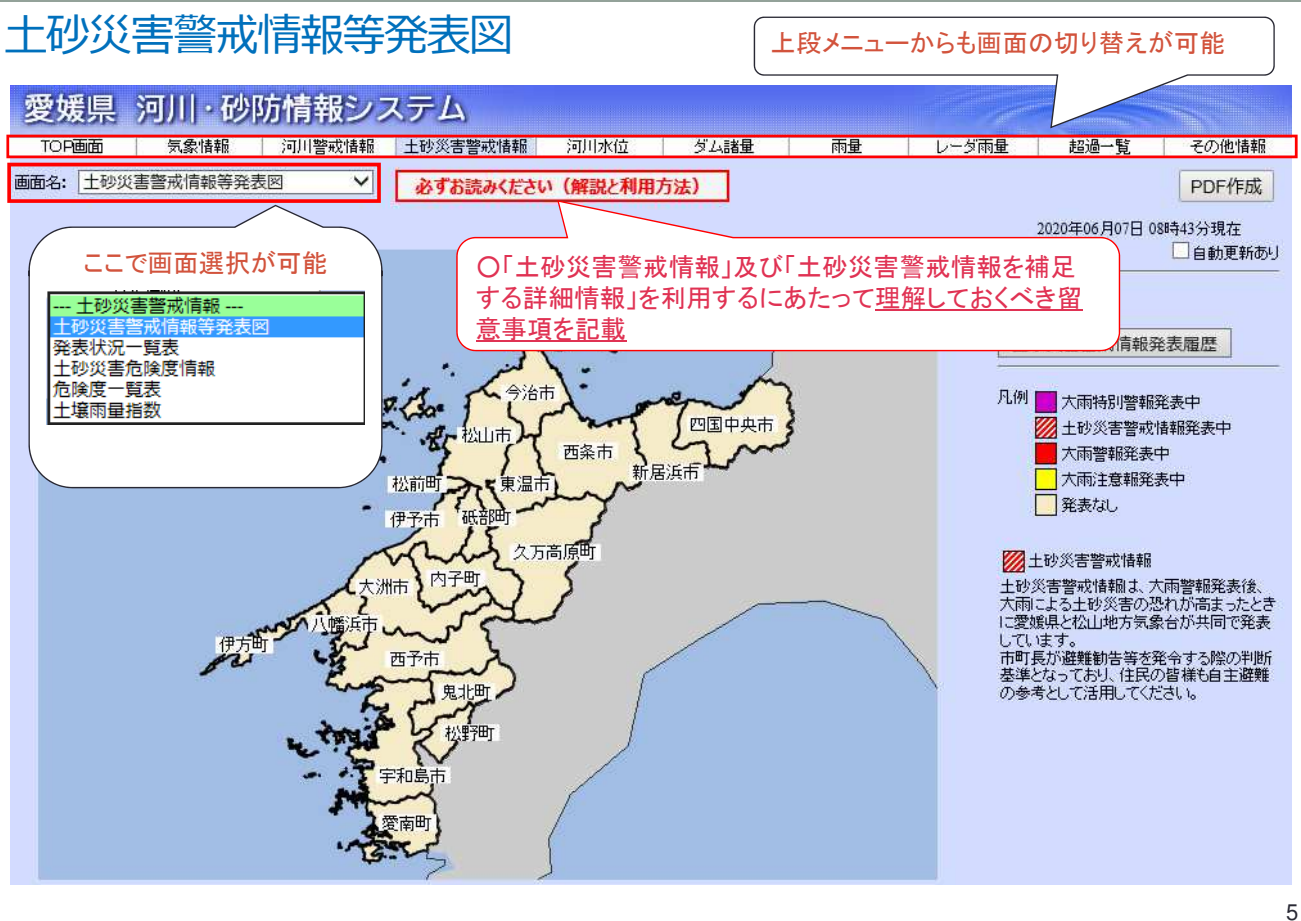

#### 必ずお読み下さい (解説と利用方法)

| 6        | 留意事項 - Internet Explorer                                                                                                    | - • × |
|----------|----------------------------------------------------------------------------------------------------|-------|
| 遵 http:/ | //kasensabo.pref. <b>ehime.jp</b> /dosha/hosoku/hosoku.html                                                                                                    |       |
|          | <u>○「土砂災害警戒情報」及び「土砂災害警戒情報を補足する詳細情報」を利用するにあ</u><br>たっての留意事項                                                                                                    | ^     |
|          | 土砂災害警戒情報は、大雨警報発表後、大雨による土砂災害の恐れが高まったときに、 愛媛県と松<br>山地方気象台が共同で発表しています。市町長が避難勧告等を発令する際の判断基準となっており、<br>住民の皆様も自主避難の参考として活用してください。                                      |       |
|          | 土砂災害警戒情報は、「土石流」や「集中して発生するがけ崩れ」を対象に発表しています。                                                                                                    |       |
|          | 土砂災害警戒情報は、土壌雨量指数(降った雨が土の中にどれだけ貯まっているかを示した指数)と1<br>時間の降水量(2時間先までの降雨予測等)をもとに土砂災害の危険度を判定し、各市町の1kmメッ<br>シュの中で1箇所以上において2時間先までの危険度レベルが基準値を超過する場合に県と気象台が<br>協議の上、発表します。 |       |
|          | 県が提供する土砂災害警戒情報を補足する詳細画面では、危険度レベルが1kmメッシュの地区ごと<br>に表示され、過去に土砂災害が発生した降雨に違した場合に基準値を超過します。                                                                           |       |
|          | 危険度レベルの利用にあたっては、危険度レベルが高い地域に着目するだけでなく、その周辺地域も<br>含めて注意が必要です。                                                                                                    |       |
|          | 小雨の場合でも、がけ崩れは発生することもありますので、十分に注意してください。                                                                                                    |       |
|          | なお、降雨データ等の更新中は、危険度レベルが表示されない場合があります(10分前の時間を指定<br>して、画面を開いて確認してください)。                                                                                            | ~     |

#### 土砂災害警戒情報等発表図

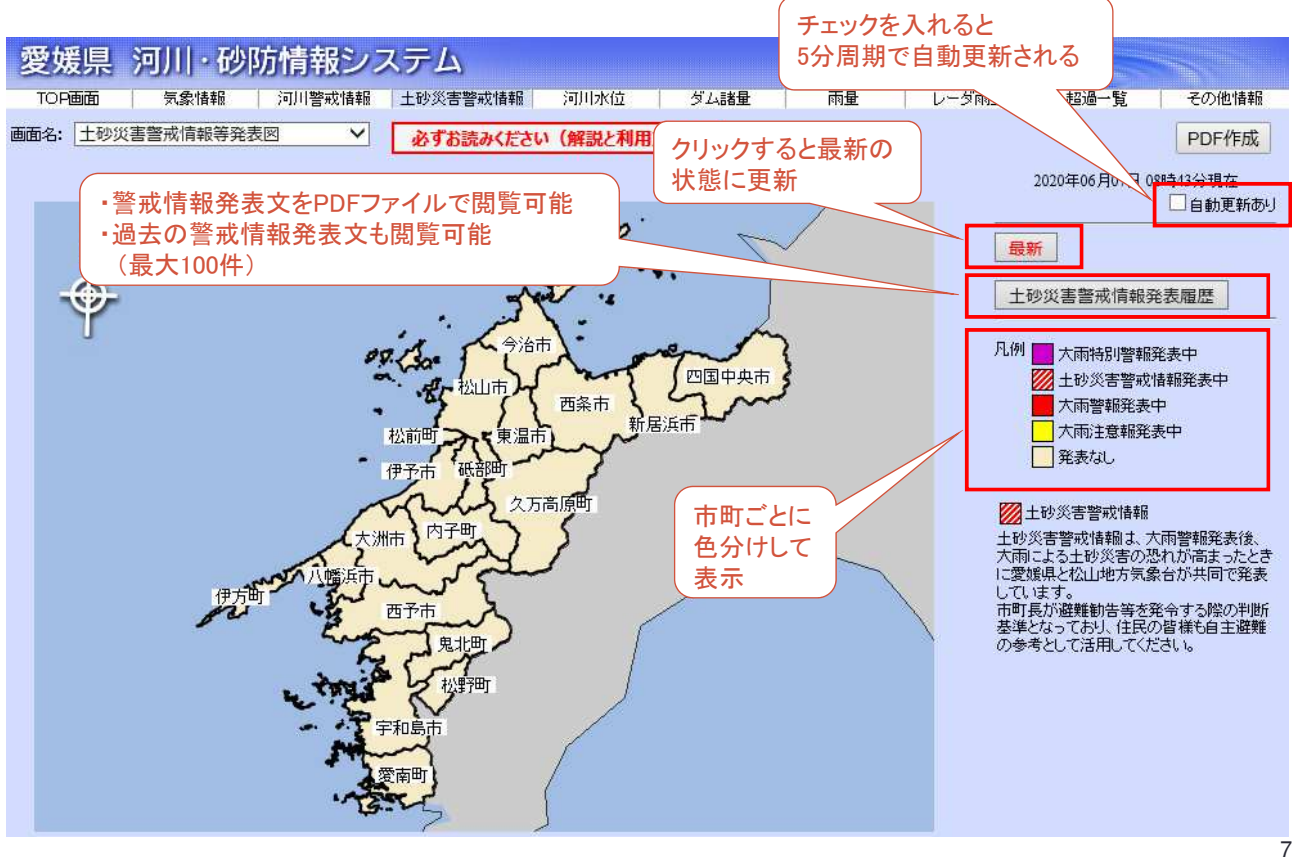

#### 土砂災害警戒情報等発表図

|     |              |        |            |              |          | チェックを入れ     | れると       |              |
|-----|--------------|--------|------------|--------------|----------|-------------|-----------|--------------|
| 愛   | 媛県 河川・ð      | 奶情報シス  | テム         |              |          | 5万市期で日<br>、 | 期史 新される   |              |
| то  | P画面          | 河川警戒情報 | 土砂災害警戒情報   | 河川水位         | ダム諸量     | 雨量          | レーダ雨」 超過- | ・覧 その他情報     |
| 画面名 | : 発表状況一覧表    | ~      | 必ずお読みください  | い(解説と利用方)    | 去)       |             |           | PDF作成        |
|     |              | -      | -          |              |          |             | <b></b>   |              |
|     | 地域名          | 市町名    | 大雨<br>特別警報 | 土砂災害<br>警戒情報 | 大雨<br>警報 | 大雨<br>注意報   | 2020年06   | 107日(8992万現在 |
|     | <u>.</u>     | 四国中央市  |            |              |          |             | 最新        |              |
|     | 東予東部         | 新居浜市   |            |              |          |             |           |              |
|     |              | 西条市    |            |              |          |             |           |              |
|     | <b>東</b> 予西部 | 今治市    |            |              |          |             |           |              |
|     | ×100         | 上島町    |            |              | 7        | 5           | _ クリックする  | と最新の         |
|     |              | 松山市    |            |              |          |             | - 状態に更新   |              |
|     |              | 東温市    |            |              |          |             |           | )            |
|     | 中予           | 伊予市    |            |              |          |             |           |              |
|     |              | 松前町    |            |              | -        |             |           |              |
|     |              | 砥倍開町   |            |              |          |             |           |              |
|     |              | 久万高原町  |            |              |          |             |           |              |
|     |              | 大洲市    |            |              |          |             |           |              |
|     |              | 内子町    | •          |              |          |             |           |              |
|     | 南予北部         | 八幡浜市   |            | •            | •        |             | <u>_</u>  |              |
|     |              | 伊方町    |            |              |          | •           |           |              |
|     | i.           | 西予市    |            |              |          |             |           |              |
|     |              | 宇和島市   |            |              |          |             |           | = 11, 12 +   |
|     | 南予南部         | 鬼北町    |            |              |          |             | 発         | 表 次 沈 を      |
|     |              | 松野町    |            |              |          |             | _ ( •     | で表示          |
|     | 8            | 愛南町    |            |              |          |             |           |              |

#### 土砂災害警戒情報発表文(例)

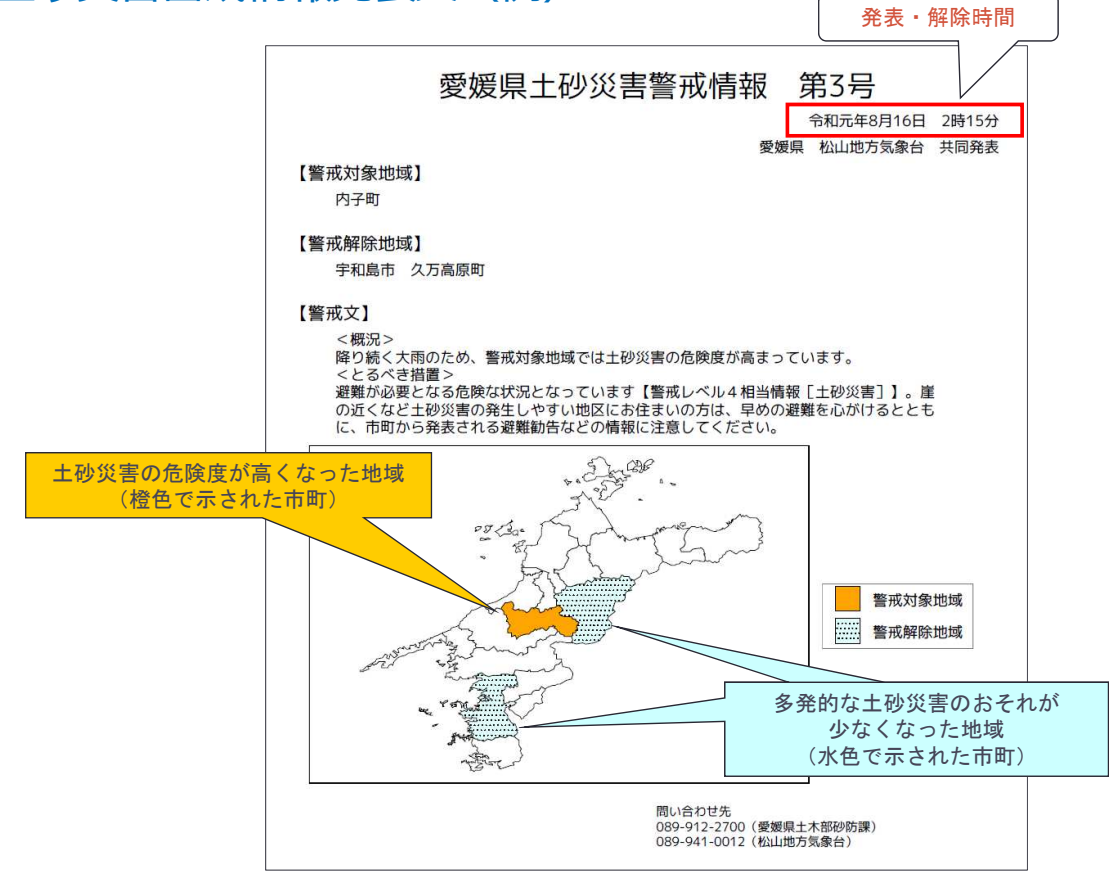

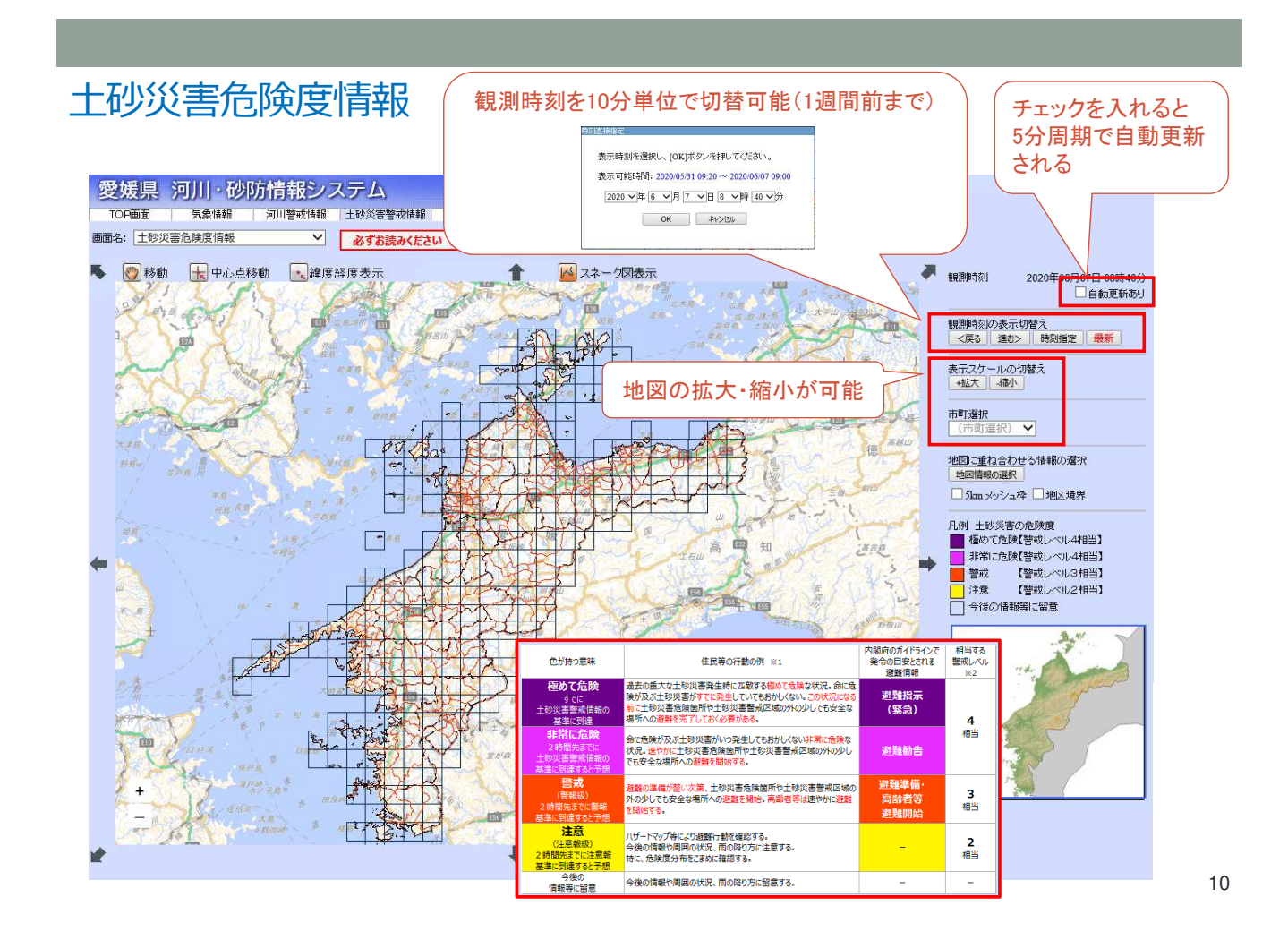

9

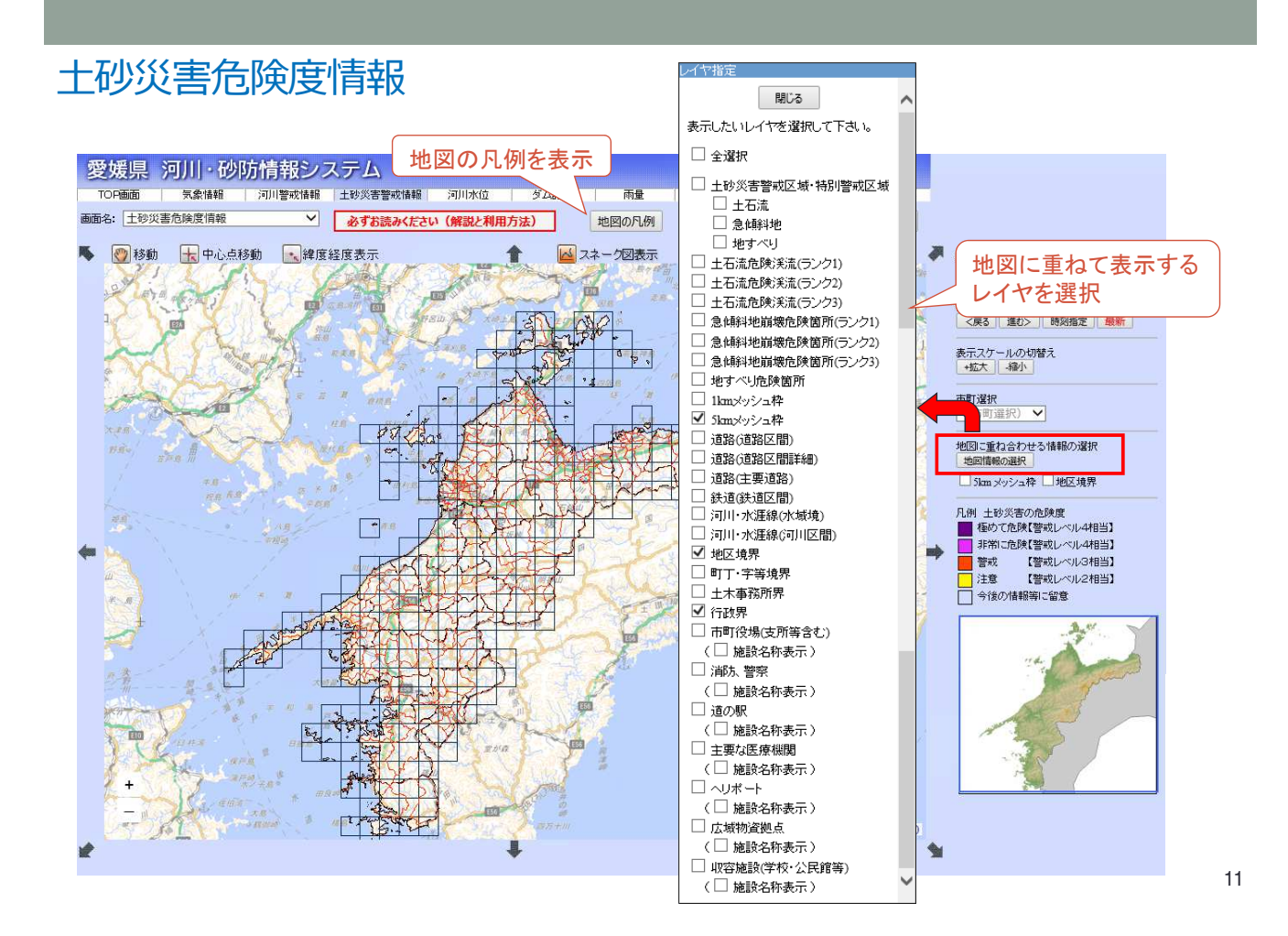

### 地図に重ね合わせる情報(表示レイヤ)

土砂災害警戒区域・特別警戒区域

| レイヤ名            | イメージ       | レイヤ名                | イメージ       | L/(†8         | イメージ |
|-----------------|------------|---------------------|------------|---------------|------|
| 土砂災害警戒区域·特別警戒区域 |            | 急傾斜地                |            | 地すべり          |      |
| 日常定区域消费时警戒区域    | -          | [指定[区域]]特別[警戒][区域   |            | [指定区域]持引]警戒区域 |      |
| [指定区城]警戒区城      | $\bigcirc$ | 目指定区域了警戒区域          | $\bigcirc$ | 自指定区域」警戒区域    |      |
| 公表区域特別警戒区域      |            | [公表[区域]]普切[]警戒[[区域] |            | [公表区城]特別警戒区城  |      |
| 论表区域警戒区域        |            | 公表区域增新成区域           | $\bigcirc$ | [公表区氣]營戒区類    |      |
|                 |            | 1                   |            | <u></u>       |      |

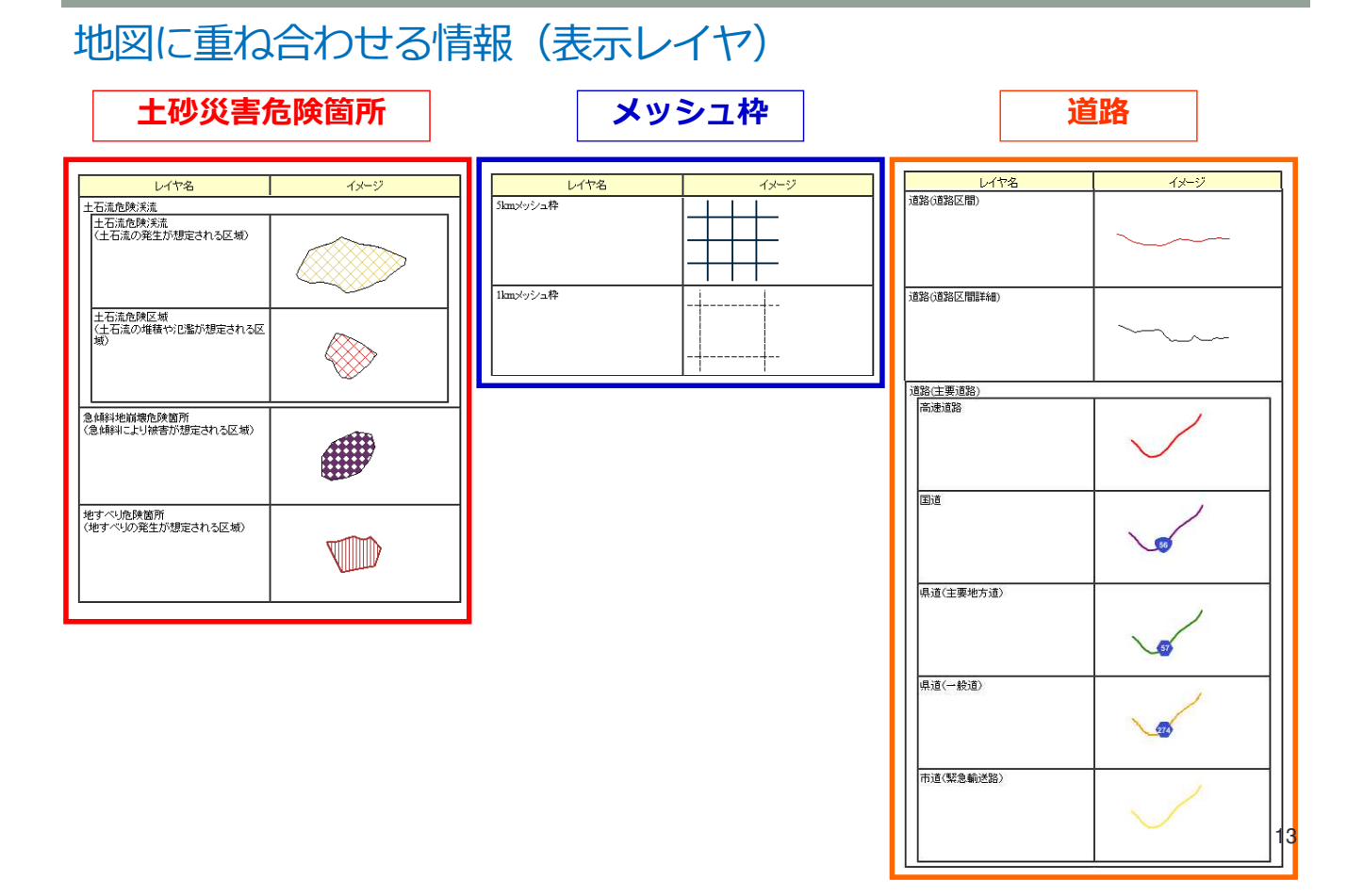

### 地図に重ね合わせる情報(表示レイヤ)

#### その他(鉄道・地形・各種施設等)

| レイヤ名                 | イメージ  | レイヤ名                        | イメージ      | レイヤ名                                      | イメージ |
|----------------------|-------|-----------------------------|-----------|-------------------------------------------|------|
| 鉄道(鉄)道区間)<br>        | ***** | 市町役場(支所等含む)                 | 0         | <ul> <li>ヘリポート</li> <li>緊急離若陸場</li> </ul> | 8    |
| 2月11日本が1960年11日7日間5  | C     | ) <del>神広, 曾兴,</del><br>消游方 | Y         | ~U#-F                                     | ß    |
| 24月11-75建築保守月11(25間) | ~     | 警察                          | &         | 広城物資拠点                                    |      |
| 19 <u>12</u> 19,19   | 5.    | 道の駅                         | <b>£1</b> | 収容施設(学校·公民館等)                             | R    |
| 町丁・宇宙境界              | R     | 主要な医療機関                     | +         |                                           |      |
| 土木事務所界               |       | <u> </u>                    | ]         |                                           |      |
| 行政界                  |       |                             |           |                                           | 1    |

#### レイヤ表示例

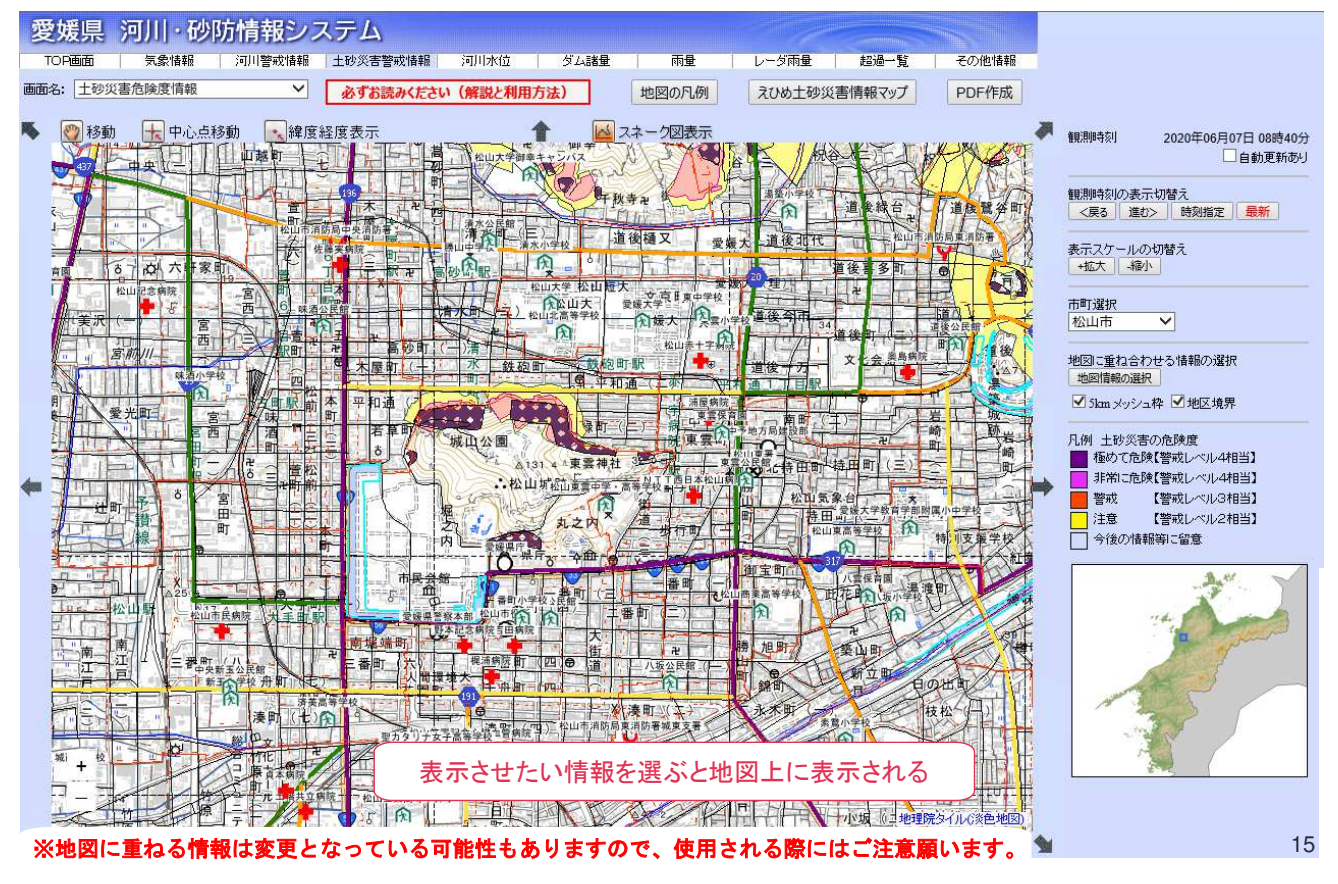

スネーク図の確認 1 愛媛県 河川・砂防情報システム その他情報 TOP画面 気象情報 河川警戒情報 土砂災害警戒情報 河川水位 ム諸量 レーダ雨量 超過一覧 雨量 画面名: 土砂災害危険度情報 ✓ 必ずお読みください(解説と利用方法) 地図の月例 えひめ土砂災害情報マップ PDF作成 🕐 移動 📩 中心点移動 💽 緯度経度表示 スネ ク図表 観測時刻 2020年06月07日 08時40分 PO1+ 0 自動更新あり 観測時刻の表示切替え
 <戻る 進む> 時刻指定 最新 表示スケールの切替え +拡大 -縮小 25 市町選択 (市町選択) ✔ -地図に重ね合わせる情報の選択 45 × 10 □ 5km メッシュ枠 □ 地区境界 ①「スネーク図表示」のアイコンをクリック \* 1.1 ②「確認したいメッシュ」をクリック | | 今後の) 情報寺に留意 ESI . ESI 1 RIG - F

夏

-

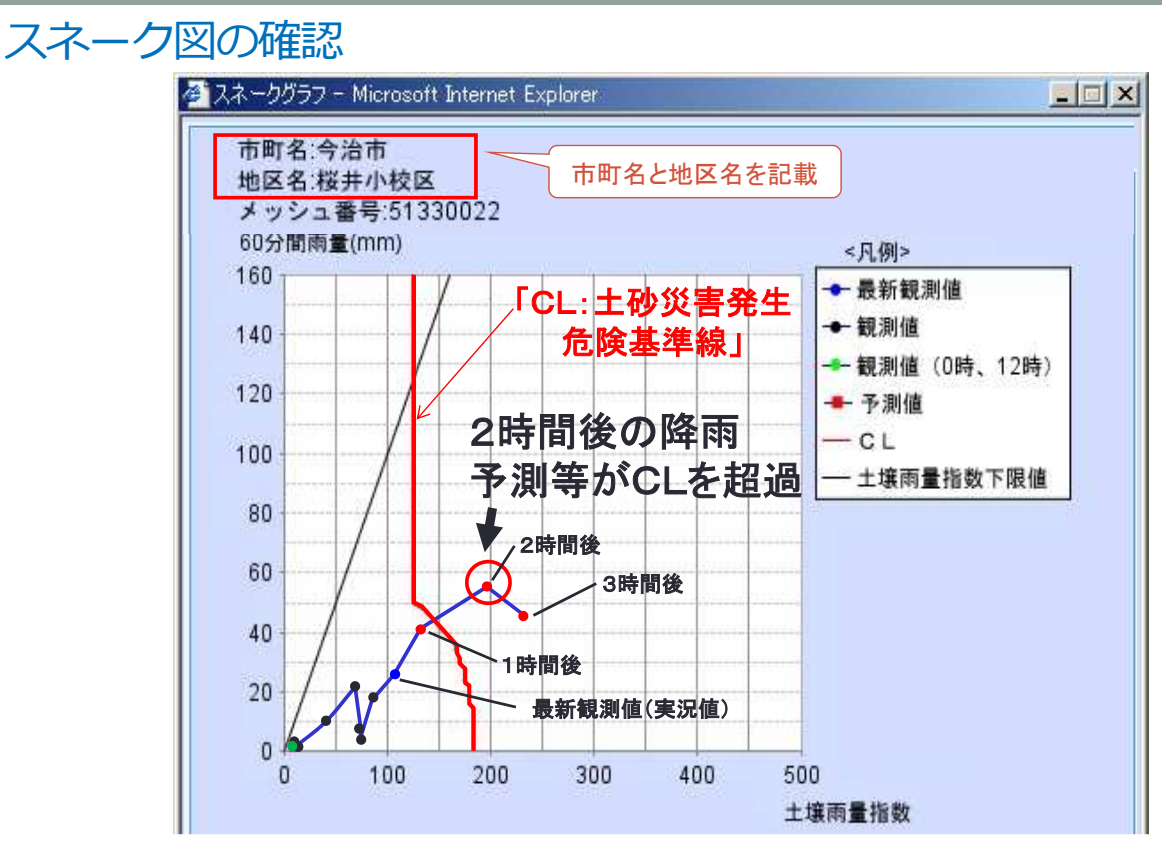

2時間先までの降雨予測等がCL(基準線)を超過する場合、土砂災害の恐れが 高まっていますので、避難を開始する等の何らか避難行動を開始してください。 17

#### 土砂災害危険度情報(1km拡大)

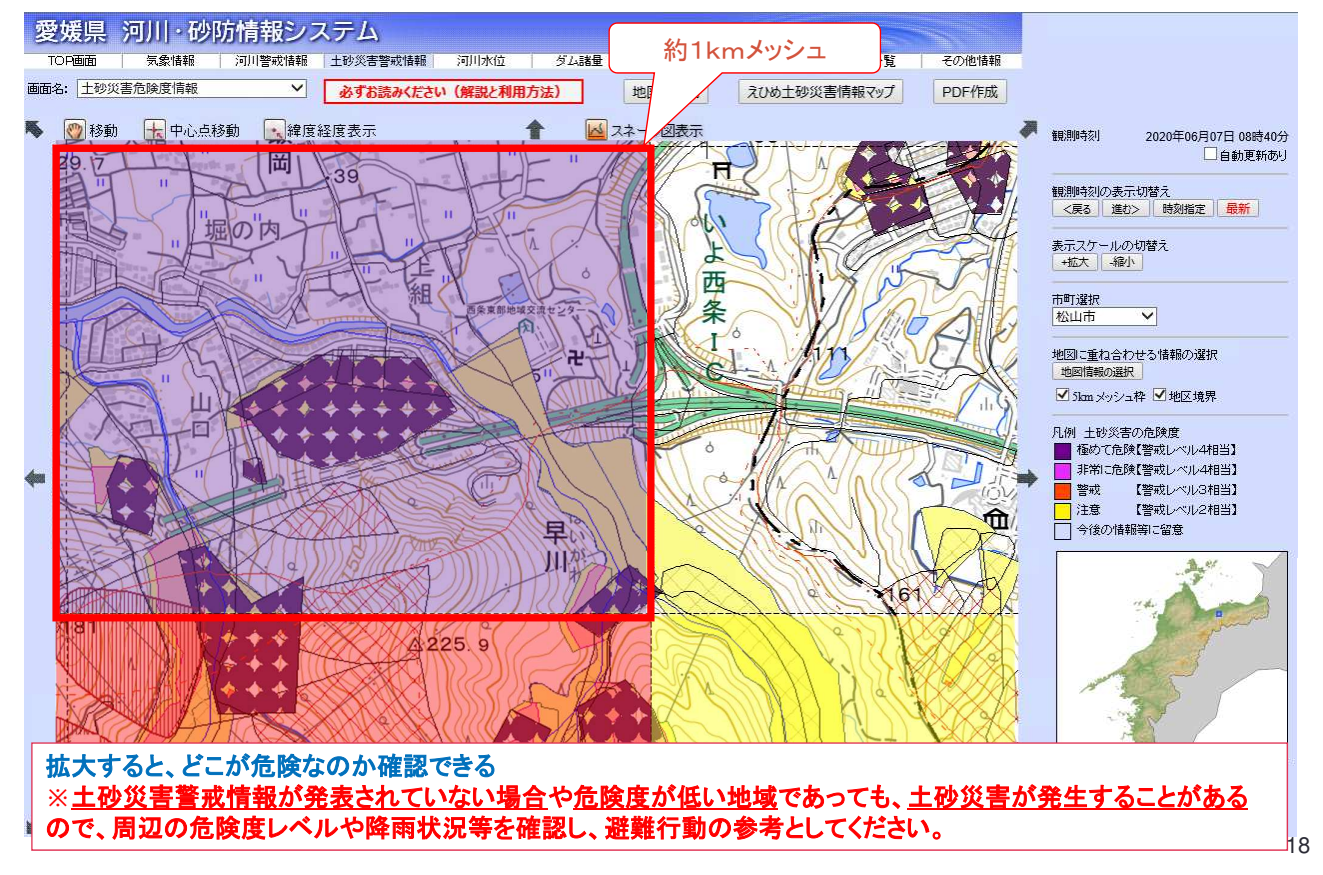

| 危険度      | 一覧表   |        |           |         |      | <del>7</del><br>5: | ー<br>エックを入れると<br>分周期で自動更                       | :<br>新       |              |
|----------|-------|--------|-----------|---------|------|--------------------|------------------------------------------------|--------------|--------------|
| 愛媛県      | 河川·砂  | 防情報シス  | ペテム       |         |      | 5                  | れる                                             |              |              |
| TOP画面    | 気象情報  | 河川警戒情報 | 土砂災害警戒情報  | 河川水位    | ダム諸量 | 雨量                 | レーダ雨量                                          | 一覧           | その他情報        |
| 画面名: 危険周 | 夏一覧表  | ~      | 必ずお読みください | (解説と利用方 | 法)   |                    |                                                | $\backslash$ | PDF作成        |
| 東予東部     | 四国中央市 |        |           |         |      |                    | 報目泪明寺玄川                                        | 2020年(       | 8日07日 12時00分 |
|          | 新居浜市  |        |           |         |      |                    | R404.1e-1 </th <th>2020-0</th> <th>自動更新あり</th> | 2020-0       | 自動更新あり       |
|          | 西条市   |        |           |         |      |                    | +718*0                                         |              |              |
| 東予西部     | 今治市   |        |           |         |      | クリック               | すると最新の                                         |              | 最新           |
|          | 上島町   |        |           |         |      | (状態に)              | 史新 /                                           |              | -            |
| 中予       | 松山市   |        |           |         |      |                    |                                                |              |              |
|          | 東温市   |        |           |         |      |                    |                                                |              |              |
|          | 伊予市   |        |           |         |      |                    |                                                |              |              |
|          | 砥部町   |        |           |         |      |                    |                                                |              |              |
|          | 久万高原町 |        |           |         |      |                    |                                                |              |              |
| 南予北部     | 大洲市   |        |           |         |      |                    |                                                |              |              |
|          | 内子町   |        |           |         |      |                    |                                                |              |              |
|          | 八幡浜市  |        |           |         |      |                    |                                                |              |              |
|          | 伊方町   |        |           |         |      |                    |                                                |              |              |
|          | 西予市   |        |           |         |      |                    |                                                |              |              |
| 南予南部     | 宇和島市  |        |           |         |      |                    |                                                |              |              |
|          | 鬼北町   |        |           |         |      |                    |                                                |              |              |
|          | 松野町   |        |           |         |      |                    |                                                |              |              |
|          | 堂南町   |        |           |         |      |                    |                                                |              |              |

#### 危険度一覧表 愛媛県 河川・砂防情報システム TOP画面 気象情報 河川警戒情報 土砂災害警戒情報 河川水位 ダム諸量 雨量 レーダ雨量 超過一覧 その他情報 画面名: 危険度一覧表 ✓ 必ずお読みください(解説と利用方法) PDF作成 東予東部 四国中央市 観測時刻 2020年06月07日 12時00分 新居浜市 市町名をクリックすると 自動更新あり 西条市 地区毎の危険度を表示 今治市 東予西部 最新 上島町 開じる、 地区名 町城 土砂災害危険度 岩城地区 岩城 極めて危険 高井神地区 高井神島 大木、井の浦、魚島、えびす、西、新川、東、春日、 因幡 魚島地区 警戒(警報級) 生名地区 牛名 注意(注意報級) 弓削久司浦、弓削沢津、弓削上弓削、弓削店野、 弓削大谷、弓削狩尾、弓削明神、弓削下弓削、弓削太田、 弓削土生、弓削日比、弓削鎌田、弓削豊島、弓削藤谷 弓削地区 今後の情報等に留意 佐島地区 弓削佐島 今後の情報等に留意 中予 松山市 東温市 地区ごとの土砂災害危険度を 伊予市 5段階で表示 砥部町

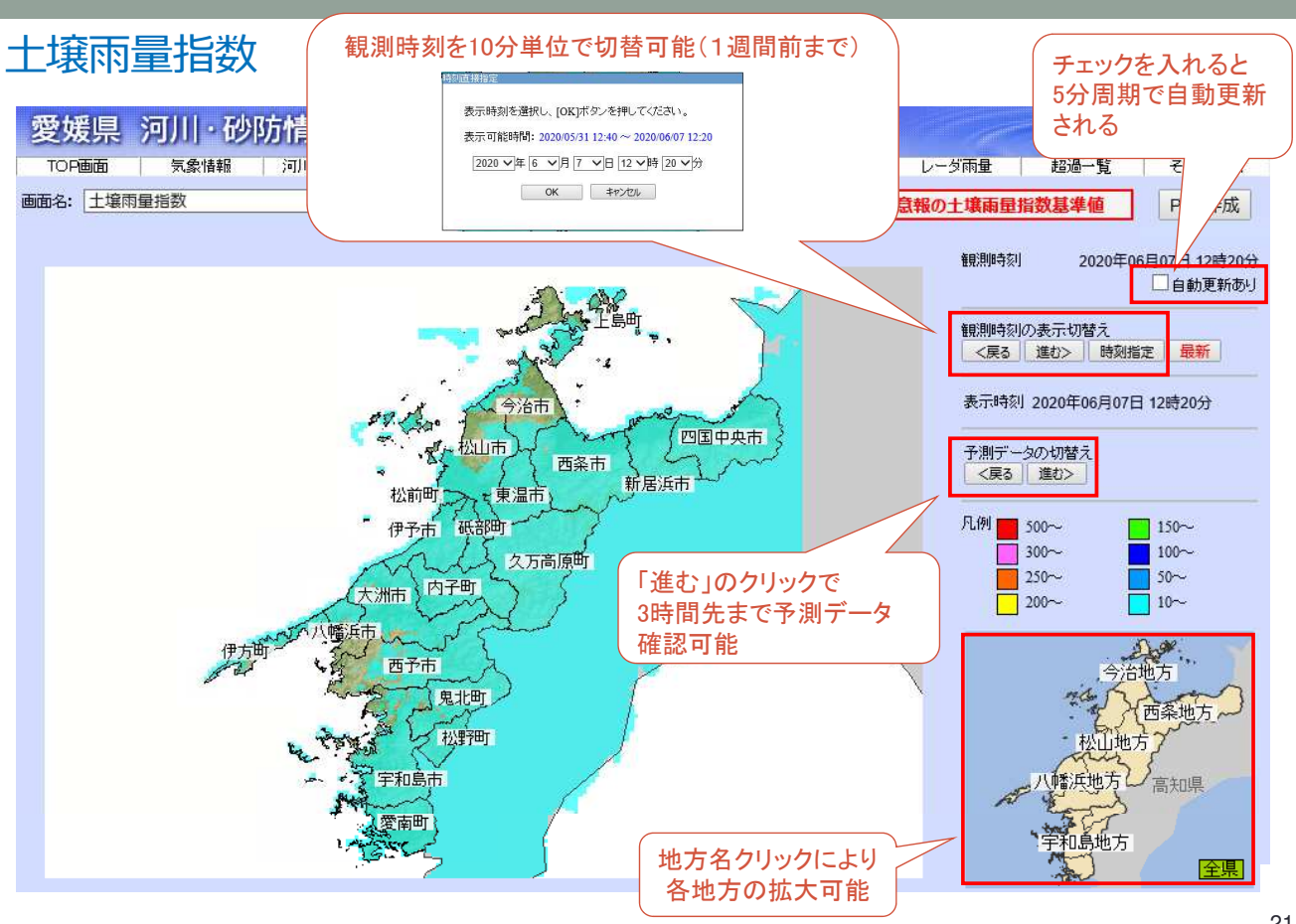